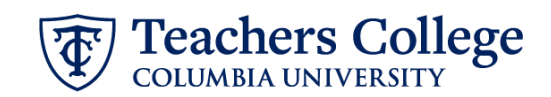

## Job Termination for Transfers, TRANS

This ePAF will terminate a job with the intent to transfer the employee to another job at the College. Please note that a separate follow up transaction (either via ePAF or PageUp) will have to be submitted in order to move the employee into the new job.

| What you need to do                                                                                                    | What you will see                                                                                                    |
|----------------------------------------------------------------------------------------------------|----------------------------------------------------------------------------------------------------|
| <ul> <li>STEP 1: Provide the ePAF parameters:</li> <li>a. Enter the TCID of the employee in the ID field ('T' in TCID in caps).</li> <li>b. Enter the Query Date. The Query Date should equal the appointment effective date.</li> <li>c. Select Job Termination for Transfer, TRANS.</li> <li>d. Click Go.</li> </ul>                                                                                                    | ID*   Conce TCID is entered above, name will populate here     Query Date *   03/02/2023   D.     Approval Category *     Iob Termination for Transfer, TRANS   C.                                                                                                    |
| <ul><li>STEP 2: Select the job that the employee will be transferring from.</li><li>Click Go to navigate to the Electronic Personnel Action Form.</li></ul>                                                                                                    | Termination of Job, TERM/B           Series 1 ge         Position         Safes         Tate         The Sheet Organization         Sale Date         Last Paid Date         Safes         Safes |
| <ul> <li>STEP 3: Input Job End Date<br/>information.</li> <li>To input a termination date in<br/>the future: Enter the termination<br/>date of the job into BOTH the<br/>Effective Date and Personnel Date<br/>fields.</li> <li>To input a termination date in<br/>the past: The date fields will<br/>differ. In the Effective Date field,<br/>enter the same date as the Last<br/>Paid Date. (The system will not<br/>allow the effective date to occur<br/>after the last paid date.) In the<br/>Personnel Date field, enter the<br/>actual last day of work.</li> </ul> | Termination of Job, 201245-00 HRIS Analyst II, Last Paid Date: 01/31/2023<br>Effective Date *<br>02/23/2023<br>personnel Date *<br>02/23/2023<br>job Status *<br>T<br>job Change Reason *<br>XFR                                                                                                    |

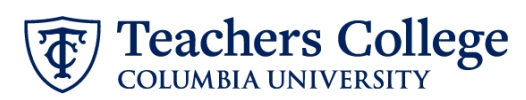

| STEP 4: Input Routing Queue.                                                                                                    | Routing Queue                                                                                                    |                                                                                                    |                                       |
|----------------------------------------------------------------------------------------------------|----------------------------------------------------------------------------------------------------|----------------------------------------------------------------------------------------------------|---------------------------------------|
| Routing Queue will vary<br>depending on ePAF type. Click on<br>the User Name dropdown to<br>enter the approver for each<br>approval level. | Approval Level           Se-(HKASC) Harran Resources Associate           Se-(HKASC) Harran Resources Associate           Se-(HKASC)                                                                                                    | User Name                                                                                                    | Required Action<br>Approve<br>Apply   |
| STEP 5: Save the ePAF.                                                                                                    |                                                                                                    |                                                                                                    |                                       |
| Click the Save button located at the bottom of the screen                                                                                  | Save                                                                                                    |                                                                                                    |                                       |
| *Note: Saving the ePAF is not the last step.                                                                                               | Electronic Personnel Action Form                                                                                                    |                                                                                                    |                                       |
| Once Saved, the EPAF Transaction<br>Number and Status will appear at<br>the top of the screen                                              | There the Information for the BNAF and either Save or Submit.  Datails  Name and ID  Unry Date Gat772223  Information Information Informatio Information Information Informatio Information Informati | Treascore Sanda<br>Walking Approve Care                                                                                                    | 50Y                                   |
| STEP 6: Submit the ePAF.                                                                                                    |                                                                                                    |                                                                                                    |                                       |
| After saving, additional action<br>buttons will appear at the bottom<br>of the ePAF. Click Submit.                                         | Delete Sa<br>New EPAF + EPAF Originator Summary                                                                                                    | ive Submit                                                                                                    |                                       |
| Once submitted, you will receive                                                                                                    | Home + Parsonnel Actions + EPAE Originator Summary + Update Personnel Action Electronic Personnel Action Form                                                                                                    | The training of the training of the training o | nsaction has been successfully<br>ed. |
| a notification at the top right                                                                                                    | Enter the information for the EPAF and either Save or Submit                                                                                                    |                                                                                                    |                                       |
| nand corner of the page.                                                                                                    | Details Name and ID Transaction 144552                                                                                                    | Transaction Status<br>Persong<br>Persong                                                                                                    | _                                     |
| The ePAF Transaction status will also move to <b>Pending</b> .                                                                             | Query State<br>Burst 2023                                                                                                    |                                                                                                    |                                       |
|                                                                                                    |                                                                                                    |                                                                                                    |                                       |